Providing software solutions to the sugar industry for more than 30 years

Mirrabooka

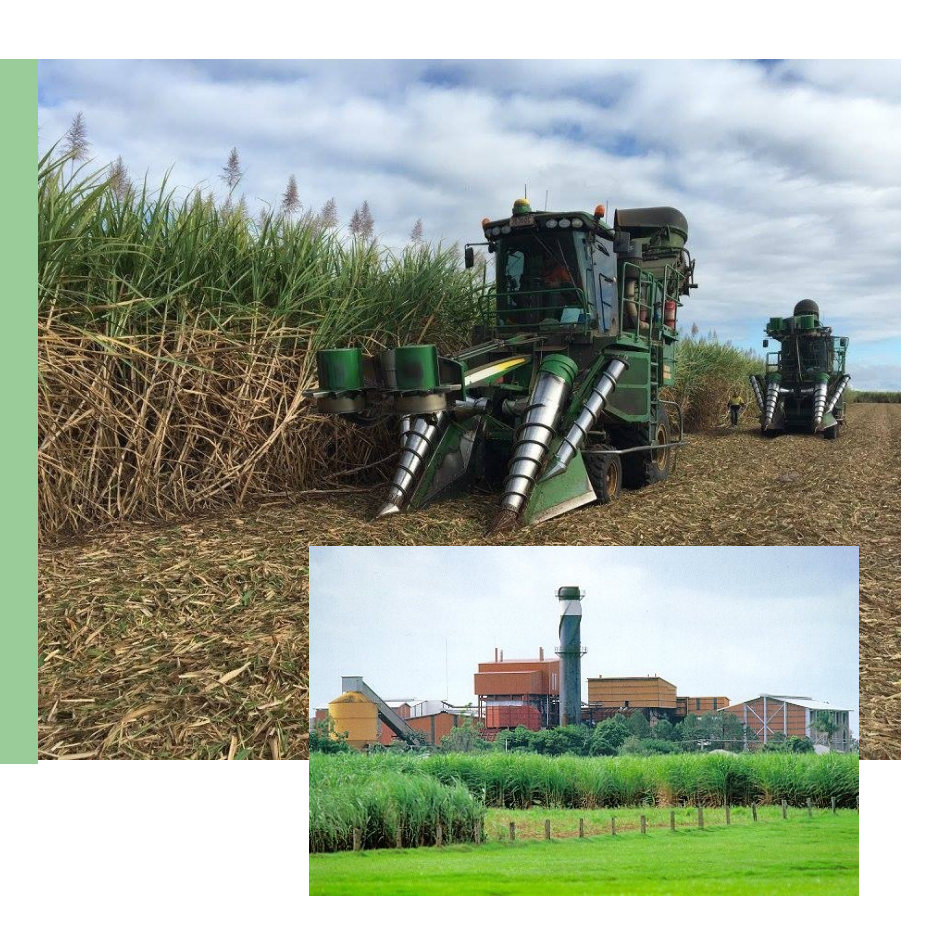

## YardView Rail

The Full Yard Mimic provides a complete overview of the consignment, delivery and processing cycle as the cane deliveries progress from the field to factory. It illustrates each phase of the delivery cycle.

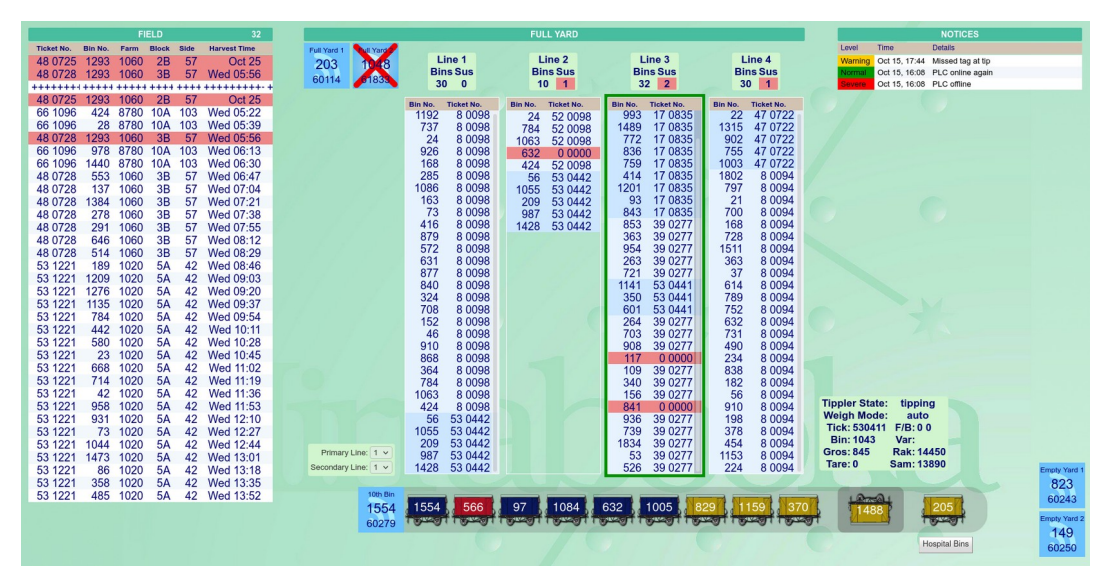

#### Features

- Web-based mimic, runs in any modern web browser
- · Vehicles identified by RFID
- Lists all consigned bins

- Multi-line or single-line viewing mode
- Diagnostic warning message

The mimic can be run in two modes. *Operator Mode* is available to users with the appropriate permissions and allows amendments to be made. *Monitor Mode* is available to anyone, and restricts the user to passively viewing the mimic. It runs in any modern web browser, convenient for a wide range of personnel.

# Field Details

This lists all of the bins that have been consigned from the field using telemetry The user can highlight a row, view the details and has the facility to remove this entry from the field queue.

# Full Yard

The full yard consists of a number of lines that are used for storage.

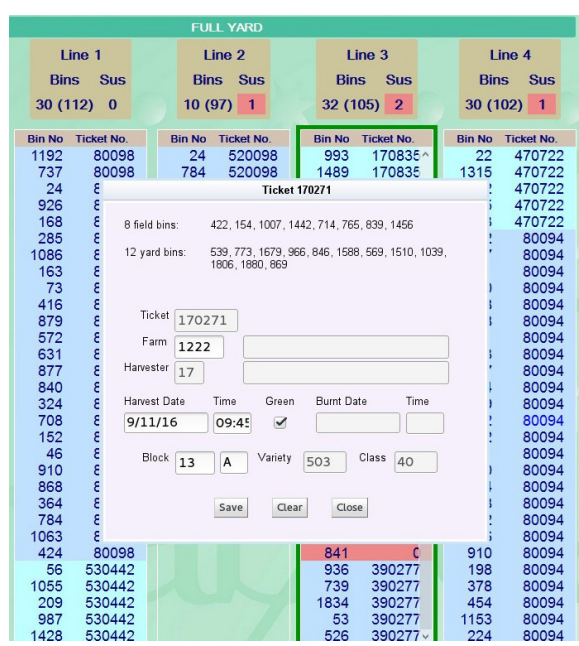

|            |         | 32    |       |      |                                         |
|------------|---------|-------|-------|------|-----------------------------------------|
| Ticket No. | Bin No. | Farm  | Block | Side | Harvest Time                            |
| 48 0725    | 1293    | 1060  | 2B    | 57   | Oct 25                                  |
| 48 0728    | 1293    | 1060  | 3B    | 57   | Wed 05:56                               |
| +++++++    | +++++   | +++++ | ++++  | ++++ | +++++++++++++++++++++++++++++++++++++++ |
| 48 0725    | 1293    | 1060  | 2B    | 57   | Oct 25                                  |
| 66 1096    | 424     | 8780  | 10A   | 103  | Wed 05:22                               |
| 66 1096    | 28      | 8780  | 10A   | 103  | Wed 05:39                               |
| 48 0728    | 1293    | 1060  | 3B    | 57   | Wed 05:56                               |
| 66 1096    | 978     | 8780  | 10A   | 103  | Wed 06:13                               |
| 66 1096    | 1440    | 8780  | 10A   | 103  | Wed 06:30                               |
| 48 0728    | 553     | 1060  | 3B    | 57   | Wed 06:47                               |
| 48 0728    | 137     | 1060  | 3B    | 57   | Wed 07:04                               |
| 48 0728    | 1384    | 1060  | 3B    | 57   | Wed 07:21                               |
| 48 0728    | 278     | 1060  | 3B    | 57   | Wed 07:38                               |
| 48 0728    | 291     | 1060  | 3B    | 57   | Wed 07:55                               |
|            |         |       |       |      |                                         |

55, 209 468, 150.

Save Close

RFID antennas mounted at the entrance identify the bins and a line selector identifies which line these bins are being transferred onto. Bins are recorded and the system examines the bins in the field queue and attempts to match the bin on the line to the telemetry details. Bins that have been matched have a ticket number associated with it; bins not matching have a zero ticket number and are shown in red (suspense). The ticket details for a particular bin can be viewed and amended.

| 231 35 0460<br>805 15 1458                                                                |                                                                                                    |
|-------------------------------------------------------------------------------------------|----------------------------------------------------------------------------------------------------|
| 1684 Insert bins after Bin 1730   13 Insert bins before Bin 1730   1326 Reassign Bin 1730 | Ticket 510049                                                                                                    |
| 1116 Reassign Bin 1730 to Ticket 1514<br>212 Delete Bin 1730                              | 32 field bins: 1614, 704, 399, 513, 1657, 1250, 320, 730, 11<br>656, 1638, 563, 1629, 1945, 617, 19, 597, 293<br>860, 82, 1913, 564, 1768, 388, 34, 196, 1943,<br>1391, 1403, 1482 |
| Add bins to end of Line 4<br>Clear Line 4                                                 | 20 vard bins: 1677. 258. 600. 1287. 1394. 1013. 192. 1448.<br>Ticket 510049                                                                                                    |
| of the full yard lines onto the                                                           | Parm 7740<br>Harvester 51<br>Harvest Date Time Green Burn Date 7<br>29/5/21 06:27 2<br>Block 1 A Variety Class                                                                     |

### Tip Queue

This displays the bins between merging of the full yard lines onto the tip queue. As the bins move onto the weighbridge tippler, the weights and consignment details are displayed as each bin is crushed and processed.

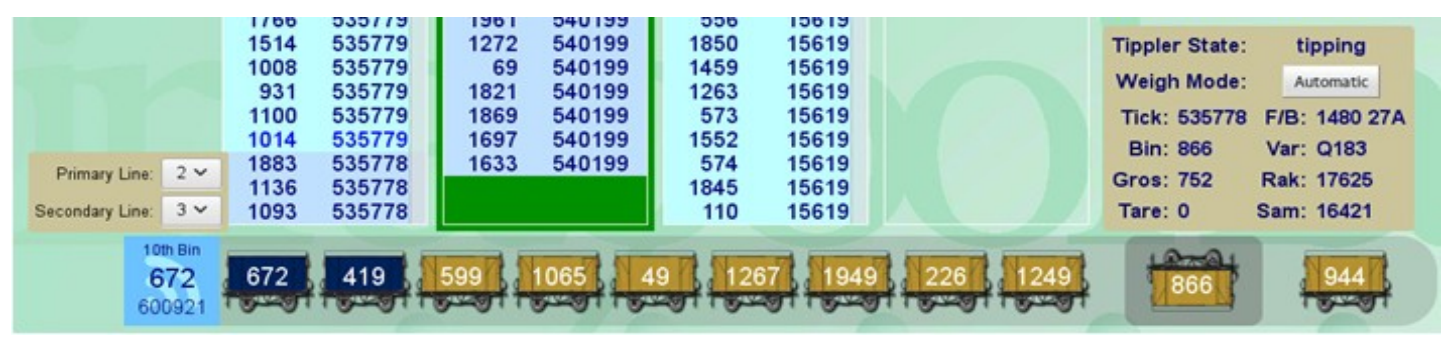

#### Notices Window

Should a diagnostic warning message or a more serious error occur, these will be displayed in this window. The serious error is displayed in Red, the diagnostic error in Amber and when the error has returned to normal displayed in Green.

| Warning | Oct 15, 17:44 | Missed tag at tip |
|---------|---------------|-------------------|
| Normal  | Oct 15, 16:08 | PLC online again  |
| Severe  | Oct 15, 16:08 | PLC offline       |